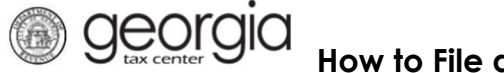

The purpose of this documentation is to provide instructions on filing a renewal for a currently active Tobacco License and to add alternative nicotine products and/or vapor products through the Georgia Tax Center (GTC).

**NOTE:** The tobacco license must be current and active and the upcoming period/year must be available for renewal. License renewals for wholesalers <u>only</u> must submit a bond prior to filing the license renewal.

## Filing a renewal for a current and active tobacco license and adding vapor products and/or alternative nicotine products

| ≡ Georgia Tax Center                                                                                                    |                                                                                                    |                                                                                                    |
|----------------------------------------------------------------------------------------------------|----------------------------------------------------------------------------------------------------|----------------------------------------------------------------------------------------------------|
| de Home                                                                                                    |                                                                                                    |                                                                                                    |
| IMPORTANT MESSAGES<br>When requesting a password reset, select to<br>message. Authentication code emails may tal<br>code may have too many digits. If it doesn't w<br>Due to COVID-19 and as a precautionary hea<br>tobacco renewal licenses. The Department w<br>Should you have any questions, please conta | receive the authentication code via text and email. So<br>ke up to 15 minutes to arrive. Please check your junk of<br>ork, try deleting the last number of the code.<br>Alth measure, the Department is temporarily suspendin<br>II mail all 2021 renewal licenses to the address provid<br>ct us at 1-877-423-6711 from 8:30 a.m. to 6:30 p.m. E | me carriers may have trouble sending the text<br>or spam folders. AT&T customers: the authentication<br>ig the in-person service of issuing alcohol and<br>ed on the alcohol or tobacco renewal application.<br>T, Monday through Friday, excluding holidays. |
| 🔒 Log In                                                                                                    | Prommon Tasks                                                                                                    | Businesses                                                                                                    |
| Username                                                                                                    | Make a Quick Payment                                                                                                    | Report Alcohol Citation                                                                                                    |
| Password                                                                                                    | Protest a Proposed Assessment<br>Request a Waiver of Penalty                                                                                                    | Request an Exempt Wine Permit<br>Transfer Tax Credit                                                                                                    |
|                                                                                                    | Submit Documentation                                                                                                    |                                                                                                    |
| Logon                                                                                                    | Lindividuals                                                                                                    | Searches                                                                                                    |
| Forgot Password?<br>Forgot Username?                                                                                                    | ID Verification Quiz                                                                                                    | Alcohol Retailer Set/Reset                                                                                                    |
| Sign up for online access                                                                                                    | Receive 1099-G Electronically                                                                                                    | Existing Submissions                                                                                                    |
| Registration                                                                                                    | Request a Customs Letter                                                                                                    | Railroad Equipment Distribution                                                                                                    |
| Register a New Georgia Business                                                                                                    | View your form 1099-G or 1099-INT                                                                                                    | Licenses                                                                                                    |
| Register as a Third Party Filer                                                                                                    | Verify my Return                                                                                                    | Soil Productivity Estimation Calculator                                                                                                    |
| Register a Permit Account                                                                                                    | Where's my Refund?                                                                                                    | TVA Distribution                                                                                                    |

1. Go to the GTC website (<u>https://gtc.dor.ga.gov/ /</u>) and log into your account.

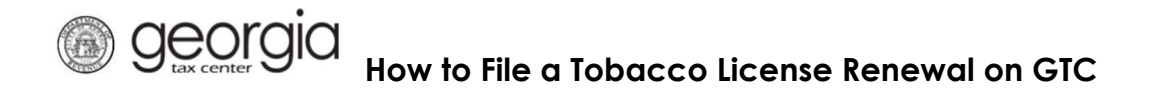

2. Under the Accounts tab, click on the applicable Tobacco License hyperlink.

| 🚣 Logon 📂 📂                         | Alerts                       | Ê      | l Want To                    |
|-------------------------------------|------------------------------|--------|------------------------------|
|                                     | There are 22 unread messages |        | Manage payments and returns  |
|                                     | There are 12 unread letters  |        | Make a payment               |
| Balance: \$0.00                     |                              |        | Manage my credits            |
|                                     |                              |        | Request payment plan         |
|                                     |                              |        | Request sales tax exemptions |
|                                     |                              |        | See more links               |
| Accounts Submissions Correspondence | Names and Addresses Logons   |        | View Accounts                |
| Alcohol License \$0.00              | Prepaid Wireless 9           | \$0.00 | Sales & Use Tax \$0.00       |
| File return for 31-Dec-2021         |                              |        |                              |
| Tobacco License \$0.00              | Withholding Tax              | \$0.00 |                              |

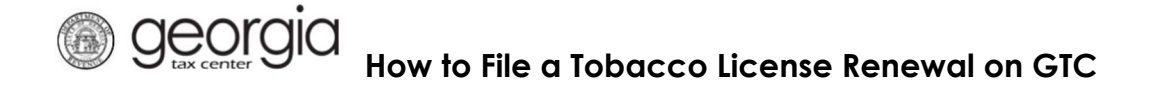

3. Under the **Periods** tab, click the File Renewal hyperlink for the upcoming period to file the renewal.

| $\equiv$ Tobacco License                      |                |                                                                                                    | 😰 Settings 🕜 Help 🔒 Log Off                                                                                                    |
|-----------------------------------------------|----------------|----------------------------------------------------------------------------------------------------|----------------------------------------------------------------------------------------------------|
| d Home 🔸 Account:                             |                |                                                                                                    |                                                                                                    |
| Account<br>Tobacco License<br>Balance: \$0.00 |                | <ul> <li>Account Alerts</li> <li>There are 4 unread messages</li> <li>There are 2 unread letters</li> </ul> | I Want To         Report of non-tax paid tobacco products         Make a payment         Manage my credits         Manage payments and returns         See more links for my account |
| Periods Submissions                           | Correspondence | Names and Addresses Logons                                                                                  |                                                                                                    |
| m Periods                                     |                |                                                                                                    | View Periods                                                                                                    |
| 31-Jan-2022                                   | \$0.00         | Delinquent A File Renewal                                                                                   |                                                                                                    |
| 31-Jan-2021                                   | \$0.00         | Filed - Timely                                                                                              |                                                                                                    |
| 31-Jan-2020                                   | \$0.00         | Filed - Timely                                                                                              |                                                                                                    |

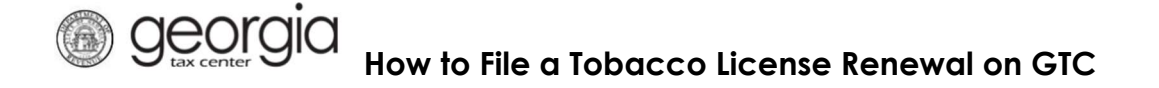

4. Complete the renewal registration and click **Next**. <u>NOTE</u>: For anyone merely adding vape to an existing tobacco license prior to the renewal date, you will be charged \$10.00. The annual renewal fee to sell tobacco, alternative nicotine, and vapor products has changed to \$20.00. This cost includes a \$10.00 license fee and an additional fee of \$10.00 to add vapor products.

| Entity Information Section                                                                                                    | n                         | 📙 Tobacco License Section |  |
|----------------------------------------------------------------------------------------------------|---------------------------|---------------------------|--|
| icense #                                                                                                    |                           | Gross Sales               |  |
|                                                                                                    |                           |                           |  |
| EIN                                                                                                    |                           | Total Fee: \$10.00        |  |
|                                                                                                    |                           |                           |  |
| Doing Business As (DBA)                                                                                                    |                           |                           |  |
|                                                                                                    |                           |                           |  |
| Lobacco Products     Required     Vapor Products                                                                                                    | aluda                     |                           |  |
|                                                                                                    |                           |                           |  |
| the burner of a second of the second of the second second s | the providue 1's monthe's |                           |  |

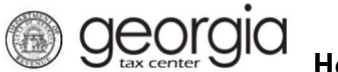

| Entity Information Section     |                    |
|--------------------------------|--------------------|
| License #                      | Gross Sales        |
| FEIN                           | Total Fee: \$20.00 |
| Doing Business As (DBA)        |                    |
| ✓ Tobacco Products             |                    |
| Vapor Products                 |                    |
| Alternative Minetine Devaluate |                    |
| Alternative Nicotine Products  |                    |

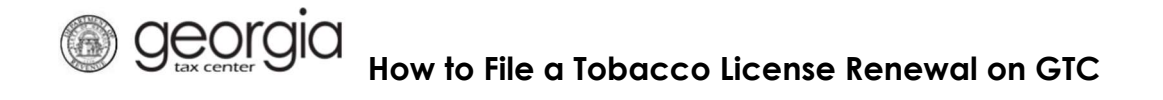

5. Review your selection and click **Submit.** 

| Entity Information §                                                                                                    | ection                                                          |         | Tobacco License Sec | tion |   |
|----------------------------------------------------------------------------------------------------|-----------------------------------------------------------------|---------|---------------------|------|---|
| License #                                                                                                    |                                                                 |         | Gross Sales         |      |   |
|                                                                                                    |                                                                 |         |                     |      | 1 |
| FEIN                                                                                                    |                                                                 |         | Total Fee: \$20.00  |      |   |
| Doing Business As ([                                                                                                    | )BA)                                                            |         |                     |      |   |
|                                                                                                    |                                                                 |         |                     |      |   |
| Tobacco Product                                                                                                    | S                                                               |         |                     |      |   |
| <ul> <li>Tobacco Product</li> <li>Vapor Products</li> </ul>                                                                                                    | 3                                                               |         |                     |      |   |
| <ul> <li>Tobacco Product</li> <li>Vapor Products</li> <li>Alternative Nicoti</li> </ul>                                                                           | s<br>ne Products                                                |         |                     |      |   |
| Tobacco Product     Vapor Products     Alternative Nicoti Have you been arres                                                                                     | s<br>ne Products<br>ed in the previous 12                       | months? |                     |      |   |
| Tobacco Product     Vapor Products     Alternative Nicoti Have you been arres     Yes                                                                             | s<br>ne Products<br>red in the previous 12<br>No                | months? |                     |      |   |
| Tobacco Product     Vapor Products     Alternative Nicoti Have you been arres     Yes Pickup License?                                                             | s<br>ne Products<br>red in the previous 12<br>No                | months? |                     |      |   |
| Tobacco Product Tobacco Products Alternative Nicoti Have you been arres Yes Pickup License? Mailed                                                                | s<br>ne Products<br>red in the previous 12<br>No<br>Pickup      | months? |                     |      |   |
| Tobacco Product Vapor Products Alternative Nicoti Have you been arres Yes Pickup License? Mailed                                                                  | s<br>ne Products<br>red in the previous 12<br>No<br>Pickup      | months? |                     |      |   |
| Tobacco Product  Vapor Products  Alternative Nicoti Have you been arress Yes Pickup License? Mailed  Relationship Section                                         | s<br>ne Products<br>red in the previous 12<br>No<br>Pickup      | months? |                     |      |   |
| Tobacco Product  Alternative Nicoti Have you been arres Yes Pickup License? Mailed Relationship Sectio Managing Member                                            | s<br>ne Products<br>red in the previous 12<br>No<br>Pickup<br>n | months? |                     |      |   |
| Tobacco Product  Alternative Nicoti  Alternative Nicoti  Have you been arres  Yes  Pickup License?  Mailed  Relationship Section  Managing Member Managing Member | s<br>ne Products<br>red in the previous 12<br>No<br>Pickup<br>n | months? | r                   |      |   |

6. Click **Yes** to confirm you want to submit the request.

|                                                                                                    |                                    | ×                  |
|----------------------------------------------------------------------------------------------------|------------------------------------|--------------------|
| By clicking "Yes", you are certifying that this return, including sc<br>has been examined by you and is, to the best of your knowledge<br>complete return made in good faith for the return period. | hedules or sta<br>and belief, a tr | tements,<br>ue and |
| Are you sure you want to submit this?                                                                                                    |                                    |                    |
|                                                                                                    | Yes                                | No                 |

## Beneval on GTC How to File a Tobacco License Renewal on GTC

7. A confirmation page will be displayed. You may write down your Confirmation Number or Print the confirmation page for your records. A Make a Payment button will also be available for those who have an amount due. <u>IMPORTANT NOTE</u>: Persons with an existing tobacco license shall pay an additional \$10.00 fee to add vapor products to their current active license.

| ≡ | Confirmation                                                                                                    |                                                                                                    | 💽 Settings                                                  | ? Help      | 🔒 Log Off   |
|---|----------------------------------------------------------------------------------------------------|----------------------------------------------------------------------------------------------------|-------------------------------------------------------------|-------------|-------------|
| Ø | Home Account:                                                                                                    | Manage Payments and Returns 🕴 Return 🔎 Tobacco Lice                                                                                                    | nse 🔸 Confirmation                                          |             |             |
| 1 | Confirmation                                                                                                    |                                                                                                    |                                                             |             |             |
|   | Submission Information                                                                                                    |                                                                                                    |                                                             |             |             |
|   | Logon                                                                                                    |                                                                                                    |                                                             |             |             |
|   | Status                                                                                                    | Submitted                                                                                                    |                                                             |             |             |
|   | Confirmation Number                                                                                                    |                                                                                                    |                                                             |             |             |
|   | Federal Employer ID #                                                                                                    |                                                                                                    |                                                             |             |             |
|   | Tobacco License                                                                                                    |                                                                                                    |                                                             |             |             |
|   | Submission Title                                                                                                    | Renewal for 30-Jun-2021                                                                                                    |                                                             |             |             |
|   | Filing Period                                                                                                    | 30-Jun-2021                                                                                                    |                                                             |             |             |
|   | Submitted                                                                                                    | 06-Jan-2021                                                                                                    |                                                             |             |             |
|   | Your renewal request has been so<br>This will be posted to your accourt<br>Your confirmation number is . If your<br>Your request indicates that a payr<br>Printable View<br>OK | ubmitted.<br>It after your request is processed in the next couple of days.<br>Ou have any difficulties, or you would like some help then please<br>nent of \$20.00 is due. You can make a payment now by clicking | contact us at 1-877-GAD<br>" <mark>Make a Payment"</mark> . | OR11 (1-877 | -423-6711). |
| - |                                                                                                    |                                                                                                    |                                                             | 1           |             |
|   |                                                                                                    |                                                                                                    | Print Confirmati                                            | on Make     | a Payment   |

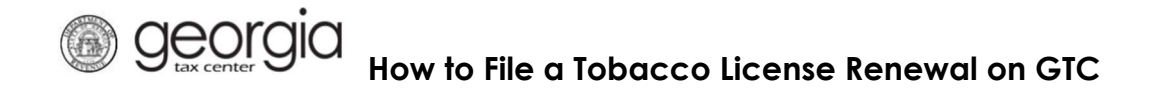

8. Click on Make a Payment.

| $\equiv$ Confirmation         |                                                       |                                 | Settings         | ? Help     | 🔒 Log Off    |
|-------------------------------|-------------------------------------------------------|---------------------------------|------------------|------------|--------------|
| Home Account:                 | Manage Payments and Returns N Re                      | turn 🔎 Tobacco License 🔸        | Confirmation     |            |              |
| Confirmation                  |                                                       |                                 |                  |            |              |
| Submission Inform             | ation                                                 |                                 |                  |            |              |
| Logon                         |                                                       |                                 |                  |            |              |
| Status                        | Submitted                                             |                                 |                  |            |              |
| Confirmation Number           |                                                       |                                 |                  |            |              |
| Taxpayer Name                 |                                                       |                                 |                  |            |              |
| Federal Employer ID #         |                                                       |                                 |                  |            |              |
| Tobacco License               |                                                       |                                 |                  |            |              |
| Submission Title              | Renewal for 30-Jun-2021                               |                                 |                  |            |              |
| Filing Period                 | 30-Jun-2021                                           |                                 |                  |            |              |
| Submitted                     | 06-Jan-2021                                           |                                 |                  |            |              |
| Your renewal request has b    | een submitted.                                        |                                 |                  |            |              |
| This will be posted to your a | ccount after your request is processed in the ne      | ext couple of days.             |                  |            |              |
| Your confirmation number is   | . If you have any difficulties, or you would like     | some help then please contact ι | us at 1-877-GAD  | OR11 (1-87 | 7-423-6711). |
| Your request indicates that   | a payment of <b>\$20.00</b> is due. You can make a pa | ayment now by clicking "Make a  | Payment".        |            |              |
| 0                             |                                                       |                                 |                  |            |              |
| Printable View                |                                                       |                                 |                  |            |              |
| -                             |                                                       |                                 |                  |            |              |
| OK                            |                                                       |                                 |                  |            |              |
| ÖK                            |                                                       |                                 |                  |            |              |
|                               |                                                       |                                 |                  |            |              |
|                               |                                                       |                                 |                  |            |              |
|                               |                                                       | 0                               |                  |            |              |
|                               |                                                       |                                 | Print Confirmati | on Make    | a Payment    |

9. Review your banking information. The **AMOUNT** should be \$20.00 for tobacco and vapor. Confirm the amount of \$20.00 and click on **SUBMIT**.

| ■ Period Payment |                                                     | 👥 Settings 🕜 Help 🔒 Log Off         |
|------------------|-----------------------------------------------------|-------------------------------------|
| Home · Account:  | Manage Payments and Returns   Return   Tobacco Lice | nse I Confirmation I Period Payment |
| Period           | 音 Payment Channel                                   | 🔒 Payment                           |
|                  | Default New                                         | Payment Type                        |
| Tobacco License  |                                                     | Renewal Payment                     |
|                  | MY BANK ACCOUNT                                     | Payment Date                        |
| > 30-Jun-2021    |                                                     | 06-Jan-2021                         |
|                  |                                                     | Amount                              |
|                  |                                                     | 20.00                               |
|                  |                                                     | Confirm Amount                      |
|                  |                                                     | Required                            |
|                  |                                                     | Req                                 |
|                  |                                                     |                                     |
|                  |                                                     | Pay by Credit Card Submit Cancel    |

10. You will certify your submission and receive a confirmation number for your records.